# **Creating Choices in eClass**

How-to Article

# Creating the Choice

- **1.** Sign into your eClass site and turn editing on
- 2. Click Add an activity or resource

#### + Add an activity or resource

3. Click on the Choice activity

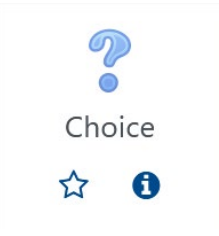

4. Enter a Choice name and Description; select Display description on course page

| Choice name <b>9</b>         | Will you be attending in-person classes?                                                                                                    |  |  |  |  |  |
|------------------------------|----------------------------------------------------------------------------------------------------|--|--|--|--|--|
| Description                  | I       I       I |  |  |  |  |  |
|                              | ✓ Display description on course page ?                                                                                                    |  |  |  |  |  |
| Display mode for the options | Display horizontally 🗢                                                                                                    |  |  |  |  |  |

- 5. Select Yes beside Allow more than one choice to be selected
- 6. Enter the dates and times of the in-person sessions under the Options

Note: If you need to enter more than five options, click Add 3 field(s) to form to allow more options

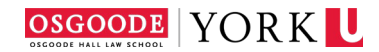

## Options

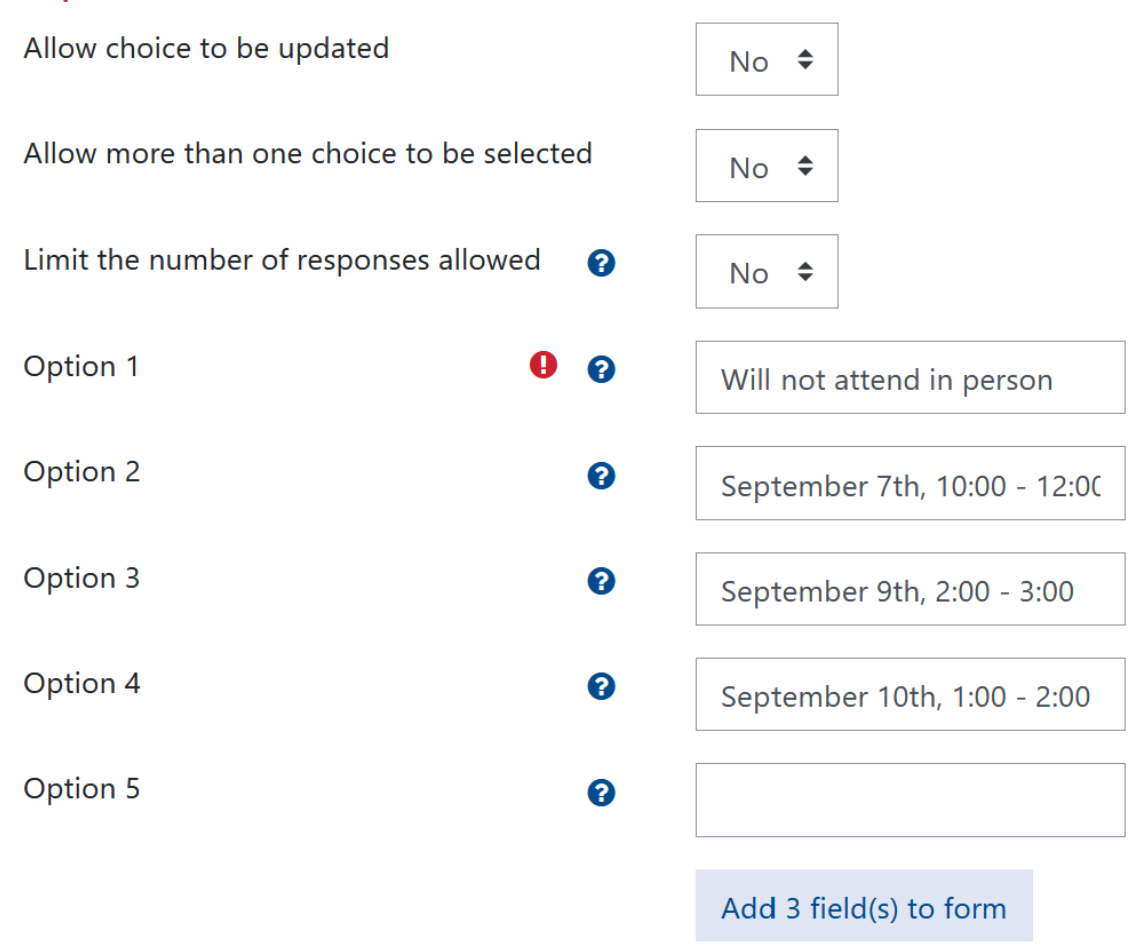

7. If you want to set a deadline for this being available for completion, expand *Availability* set the date and time besides *Allow responses until* and check off *Enable* 

| <ul> <li>Availability</li> </ul> |        |           |              |      |      |            |
|----------------------------------|--------|-----------|--------------|------|------|------------|
| Allow responses from             | 27 🗢   | August    | \$<br>2021 🗢 | 10 🗢 | 05 🗢 | 🛗 🗆 Enable |
| Allow responses until            | 30 🗢   | August    | \$<br>2021 🗢 | 17 🗢 | 00 🗢 | 🛗 🗹 Enable |
|                                  | Show p | preview 💡 |              |      |      |            |

8. Click Save and return to course

# Exporting the Results to Excel

Once your students have completed the questionnaire, export the results to Excel.

**1.** Open the choice from your eClass page

## 2. Click View # responses

## View 1 responses

3. Click Download in Excel format and save the file